# 医师定期考核信息登记管理系统

## 执业(助理)医师移动端操作手册

2024年8月

## 目录

| 医师定期考核信息登记管理系统 |
|----------------|
| 1. 背景          |
| 2.操作说明         |
| 2.1 功能说明       |
| 2.2 移动端操作流程    |
| 2.2.1 账户登录     |
| 2.2.2 重置密码     |
| 2.2.3 填报信息5    |
| 2.2.4 在线学习12   |
| 2.2.5 参加测评13   |
| 2.2.6 查看考核结果17 |

## 1、操作流程

## 1.1 账户登录

医师搜索微信公众号"中国医师协会医师定期考核"并关注,如下图所示:

| 14:46                                                          | ::: ? 53                  | 1 | 3:29           |                | <b>? (</b> ⊡ |
|----------------------------------------------------------------|---------------------------|---|----------------|----------------|--------------|
| <                                                              | Q                         | < | 中国医师特          | 协会医师定期考核 △     | L            |
| ション 中国医师1                                                      | 协会医师定期考核                  |   | В              | 乍天 17:18       |              |
| CMDA 中国医师协会<br>北京                                              | •                         | G | 欢迎关注中<br>考核公众号 | 国医师协会医师定期<br>! |              |
| 中国医师协会受原卫生部委会<br>相关工作。><br>13 个朋友关注                            | 托,承担全国医师定期考核              |   |                |                |              |
| 已关注公众号                                                         | 发消息                       |   |                |                |              |
| <b>消息</b> 服务 ≡                                                 |                           |   |                |                |              |
| 2022年5月27日<br><b>河南启动第六周期(20<br/>度)医师定期考核工作</b><br>阅读10万+ 赞262 | 119-2021年<br>医师定期<br>考核工作 |   |                |                |              |
| 2022年5月26日                                                     |                           |   |                |                |              |
| 广西医师定期考核管理<br>室关于做好 2022年全日<br>阅读6.5万 费59                      | 委员会办公<br>区医师定             |   |                |                |              |
| 2021年6月19日                                                     |                           |   |                |                |              |
| 河北省卫生健康委 河北<br>理局关于开展 2018-20<br>阅读 5.1万 赞 73                  | 比省中医药管<br>〕20周期…    重要    | ١ | 政策资讯 ≡         | 百问百答 🛛 定考      | 系统 =         |
|                                                                |                           |   |                |                |              |

点击定考系统,选择执业所在省份,输入医师电子化注册的身份证号码,初 始密码为 666666(首次登录需要立即更改 密码),点击"登录"按钮即可进入个 人定期考核账户页面,医师登录之后,系统提示强制修改密码,输入原密码,输入 新密码。如下图 所示:

3

| 13:33                                 | ::!! ? [3]   | 15:09  |             | :::  ♀ 94 |
|---------------------------------------|--------------|--------|-------------|-----------|
| ×                                     |              | ×      |             |           |
| ac.M                                  | DOCTOR       | 设置新密码  | }:          |           |
|                                       | MDA          | *旧密码   | 请输入旧密码      |           |
| 1 1 1 1 1 1 1 1 1 1 1 1 1 1 1 1 1 1 1 | the se th is | *新密码   | 请输入新密码      |           |
| 医师定期考核们                               | 信息登记管理系统     | *确认密码  | 请确认新密码      |           |
| 【山西                                   | 省】 切換        |        | 提交          |           |
| ■ 请输入医师电                              | 子化注册身份证号     | 此密码为定考 | 系統密码,主要用于医师 | 登录及绑定身份证号 |
| 请输入密码                                 |              |        | 12793.      |           |
| 提示:<br>若首次登录系统,初始密码为                  | 666666.      |        |             |           |
|                                       | 忘记密码?        |        |             |           |
| 1                                     | 全录           |        |             |           |
|                                       |              |        |             |           |
|                                       |              |        |             |           |
|                                       |              |        |             |           |
| <                                     | >            |        | < >         |           |
|                                       |              |        |             |           |

## 2.2.2 重置密码

在系统的登录界面,点击忘记密码,进入到密码重置界面,输入医师电话注册 身份证号,输入绑定的手机号,接收验证码,输入新的密码,点击提交,提示密 码重置成功。如下图所示:

| …       EPA 请输入医师电子化注册身份证气         ↓       请输入已绑定手机号         ② 验证码       发送给证         反前输入医师电子化注册身份证气       ①         ●       请输入已绑定手机号         ② 验证码       发送给证         ●       请输入已绑定手机号         ② 验证码       发送给证         ●       请输入新密码         EPA 请输入医师       提交         ##:       ##:         ##:       ##:         ##:       ##:         ##:       ##:         ##:       ##:         ##:       ##:         ##:       ##:         ##:       ##:         ##:       ##:         ##:       ##:         ##:       ##:         ##:       ##:         ##:       ##:         ##:       ##:         ##:       ##:         ##:       ##:         ##:       ##:         ##:       ##:         ##:       ##:         ##:       ##:         ##:       ##:         ##:       ##:         ##:       ##:         ##:       #:         ##:       #: | ···     ● 請輸入医师电子化注册身份证号 <b>医师定期考核信息登记管理系统</b> ● 验证码       【山西省】 (1)(3)     ● 激证码       ② 验证码     》 送送验证       ● 请输入医师电子化注册身份证号     ● 请确认新密码       ● 请输入医师电子化注册身份证号     ● 建定       ● 请输入医师电子化注册身份证号     ● 法       ● 请输入医师电子化注册身份证号     ● 法       ● 请输入医师电子化注册身份证号     ● 法       ● 请输入医师电子化注册身份证号     ● 读述码       ● 请输入医师电子化注册身份证号     ● 读述码       ● 请输入医师电子化注册身份证号     ● 读述码       ● 请输入医师电子化注册身份证号     ● 读述码       ● 请输入医师电子化注册身份证号     ● 读述码       ● 请输入医师电子化注册身份证号     ● 读述码       ● 请输入医师电子化注册身份证号     ● 读述码       ● 请输入医师电子化注册身份证号     ● 读述码       ● 请输入医师电子化注册身份证号     ● 读述码       ● 读输入医师电子化注册身份证号     ● 读述码       ● 读输入医师电子化注册身份证号     ● 读述码       ● 读输入医师电子化注册身份证号     ● 读述码       ● 读输入医师电子化注册身份证号     ● 读述码       ● 读输入医师电子化注册身份证号     ● 读述码       ● 读输入医师电子化注册身份证号     ● 读述码       ● 读输入医师电子化注册身份证号     ● 读述码       ● 读述码     ● 读述码       ● 读述码     ● 读述码       ● 读述品     ● 读述品       ● 读述品     ● 读述品       ● 读述品     ● 读述品       ● 读述品     ● 读述品       ● 读述品     ● 读述品       ● 读述品     ● 读述品                                                                                                    | 3:33                    | :::  🗢 💷                                                                                                    | 重置密码:             |
|----------------------------------------------------------------------------------------------------|----------------------------------------------------------------------------------------------------|-------------------------|----------------------------------------------------------------------------------------------------|-------------------|
|                                                                                                    | <ul> <li>○ 請输入已绑定手机号</li> <li>○ 验证码 2000年月4月</li> <li>○ 验证码 2000年月4日</li> <li>○ 验证码 2000年日</li> <li>○ 请确认新密码</li> <li>○ 请确认新密码</li> <li>○ 请输入密码</li> <li>○ 请输入密码</li> <li>○ 請输入密码</li> <li>○ 正弼9</li> <li>○ 方式</li> </ul>                                                                                                    |                         |                                                                                                    | 三名 请输入医师电子化注册身份证号 |
|                                                                                                    |                                                                                                    | CMD                     | an reaction                                                                                                    | 请输入已绑定手机号         |
| 医师定期考核信息登记管理系统          ①          【山西省】            ① 请输入医师电子化注册身份证号          E內 请输入医师电子化注册身份证号          提交          ① 请输入密码          提示:          單亦:          意记意解?                                                                                                    | <ul> <li>医师定期考核信息登记管理系统</li> <li>【山西省】 (5))</li> <li>① 请输入新密码</li> <li>② 请输入医师电子化注册身份证号</li> <li>① 请输入新密码</li> <li>① 请输入新密码</li> <li>① 请输入东密码</li> <li>第二</li> <li>第二<td>NIN IN IN IN</td><td>A CONTRACTOR OF THE OWNER OF THE OWNER OWNER OWNER OF THE OWNER OWNER OWNER OWNER OWNER OWNER OWNER OWNER OWNER OWNER OWNER OWNER OWNER OWNER OWNER OWNER OWNER OWNER OWNER OWNER OWNER OWNER OWNER OWNER OWNER OWNER OWNER OWNER OWNER OWNER OWNER OWNER OWNER OWNER OWNER OWNER OWNER OWNER OWNER OWNER OWNER OWNER OWNER OWNER OWNER OWNE</td><td>◎ 验证码 发送验证</td></li></ul> | NIN IN IN IN            | A CONTRACTOR OF THE OWNER OF THE OWNER OWNER OWNER OF THE OWNER OWNER OWNER OWNER OWNER OWNER OWNER OWNER OWNER OWNER OWNER OWNER OWNER OWNER OWNER OWNER OWNER OWNER OWNER OWNER OWNER OWNER OWNER OWNER OWNER OWNER OWNER OWNER OWNER OWNER OWNER OWNER OWNER OWNER OWNER OWNER OWNER OWNER OWNER OWNER OWNER OWNER OWNER OWNER OWNER OWNE | ◎ 验证码 发送验证        |
| 【山西省】 1018<br>■ 请输入医师电子化注册身份证号                                                                                                    | 【山西省】 ♥                                                                                                    | 医师定期考核信息                | 登记管理系统                                                                                                    | • ••••••          |
| EA 请输入医师电子化注册身份证号       提交         ① 请输入密码          ##::          者直太登录系统、初始世期为666666、          忘记密码?                                                                                                    | 正:       请输入医师电子化注册身份证号       提交         ①:       请输入密码       提交         型示:       電波盘素系统, 影池密码か60066,       意记密码?         超录       登录                                                                                                    | 【山西省)                   | 切接                                                                                                    | □ 请确认新密码          |
| ☐ 请输入密码 提示:<br>者首次登录系统,初始密码为666666。 忘记密码?                                                                                                    | <ul> <li>              前输入密码          </li> <li>             提示:             若首次登录系统,初始密码为6666666。         </li> <li>             忘记密码         </li> <li>             登录         </li> </ul>                                                                                                    | 三月 请输入医师电子化             | 注册身份证号                                                                                                    | 提交                |
| 提示:<br>若首次登录系统,初始密码为666666。<br>忘记感码?                                                                                                    | 趣示:<br>君言次登录系统,初始老明为666666.<br>忘记密码?<br>登录                                                                                                    | ☐ 请输入密码                 |                                                                                                    |                   |
|                                                                                                    | <br>登录                                                                                                    | 提示:<br>若首次登录系统,初始密码为666 | 忘记密码?                                                                                                    |                   |
| ·····································                                                                                                    |                                                                                                    | 登录                      |                                                                                                    |                   |
|                                                                                                    |                                                                                                    |                         |                                                                                                    |                   |
|                                                                                                    |                                                                                                    |                         |                                                                                                    |                   |

## 2.2.3 填报信息

<text><text><text><text><text><text><text><text>

登录定考系统后,显示用户告知书,如下图所示:

医师认真阅读用户告知书,点击确定,说明医师已经阅读并熟知告知书的内容。

显示个人考核信息主页面,如下图所示:

| 钱庆逸         ②           長治市医院         〇                                                                                                    | 钱庆逸         (ご)           長治市医院         (2)                                                                                    |
|----------------------------------------------------------------------------------------------------|----------------------------------------------------------------------------------------------------|
| 考核进度                                                                                                    | 考核进度                                                                                                    |
| <b>山西省</b><br>考核周期: 2024年07月-2025年07月<br>宮靖行政: 山西省2中星健康委員<br>主要功业切容: 长治市医院<br>所屬考核切构: 长治市医院<br>愛                                                                                                    | 山西省<br>参核原則: 2024年07月-2025年07月<br>宮城行政: 山西強卫生健康委員会<br>主要助业切ね: 长治市医疏<br>所属考核机构: 长治市医疏<br>現名 軍核 考核 完成<br>09.01-09.30 10.01-10.31 |
| 您未被主要执业机构纳入本周期考<br>核,如需参加考核,请联系本机构相<br>关负责人                                                                                                    | 您已被主要执业机构纳入本周期考<br>核,请点击下方"填报信息",及时<br>提交完成报名                                                                                  |
| 主要功能                                                                                                    | 主要功能                                                                                                    |
| (こ)   (二)   (二) </th <th>通知信息         正式学习         参加測评         考核结果</th> | 通知信息         正式学习         参加測评         考核结果                                                                                    |
| 賓服电话:400 810 6819<br>(工作日上午9:00-12:00 下午13:00-18:00)                                                                                                    | 審認电话: 400 810 6819<br>(工作日上午9:00-12:00 下午13:00-18:00)                                                                          |

修改信息: 医师在报名完成之后可以点击信息修改, 对已填报的信息进行修改;

修改密码: 医师点击修改密码, 进行对密码的修改;

退出登录: 医师点击退出登录, 返回到系统登录界面;

如下图所示:

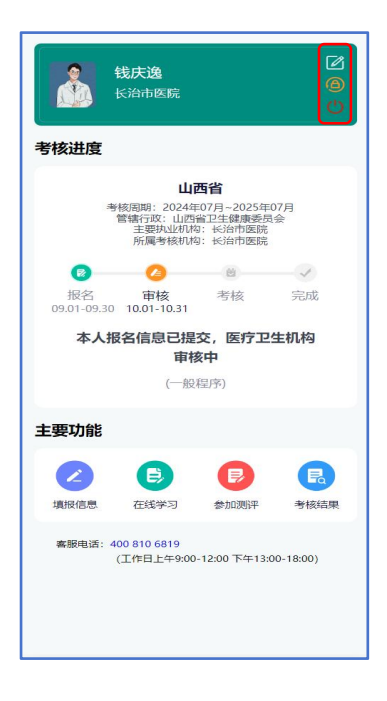

▷(考核进度):

- 1、显示定考所在省份
- 2、显示隶属机构
- 3、可查看本周期各阶段考核安排。

4、未被医疗机构纳入考核周期的医师,无法参加考核,如需报名请联系所

在医疗卫生机构相关人员为您确认参加。

5、医疗卫生机构已经确认医师符合本周期考核条件范围,请在主页面 "填报信息"处进行信息完善,信息提交至医疗卫生机构审核。如下图:

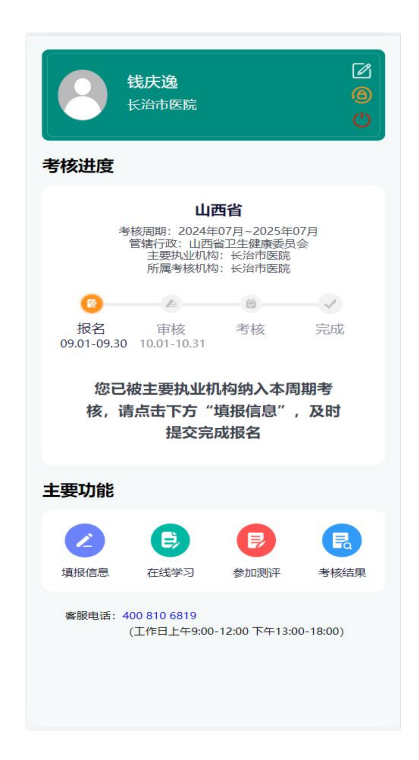

▶(主要功能):

填报信息: 医师在填报信息中完成个人基本信息执业信息等填写。

在线学习: 医师报名完成, 在参加测评前, 可以在在线学习中进行进行答题练习。

参加测评: 医师报名完成, 在参加测评中, 根据医师个人选择的考核程序 进行公共知识和业务水平的测评。 考核结果: 医师在完成测评后, 达到省里设定的分数线后, 可在考核结果中查看考核结果通知书。

#### (1) 完善基本信息、执业信息

点击"填报信息"进入个人信息填报页面,按照系统要求,完善个人基本信息、执业信息。照片要求近期证件照,建议白底, 照片将用于考核结 果通知书打印,身份证号、姓名,证件类型,证件编号不允许修改;

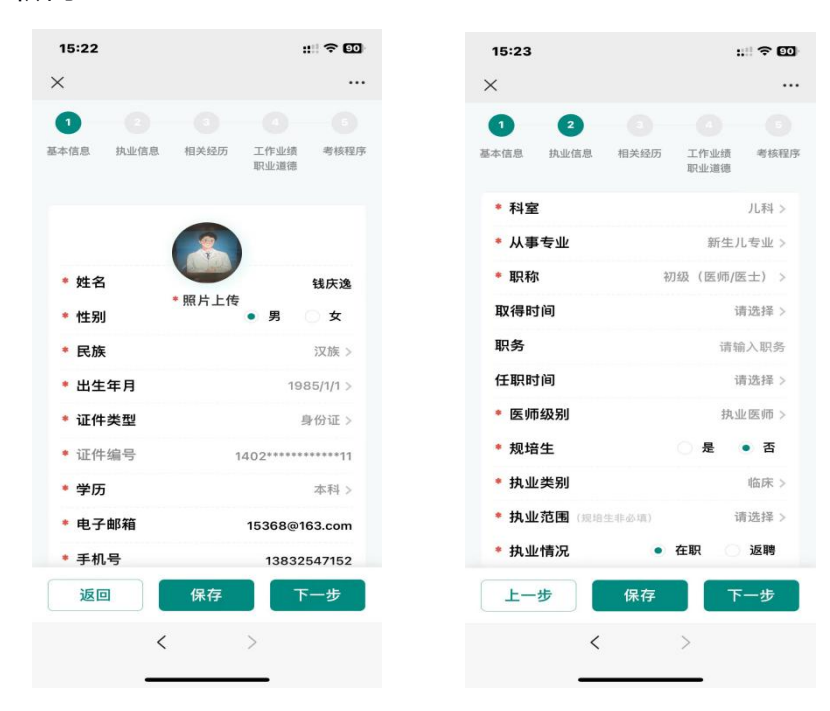

如下图所示:

#### (2) 相关经历

执业信息完善后,点击【下一步】,进入相关经历信息完善页面,包括:多机构备 案信息、教育经历、执业经历等信息。以多机构备案为例,点击(+),可添加多个 执业经历,信息完善后,点击【保存】,信息将保存个人端,可以对已填写的信息进行 编辑和删除操作,如下图所示:

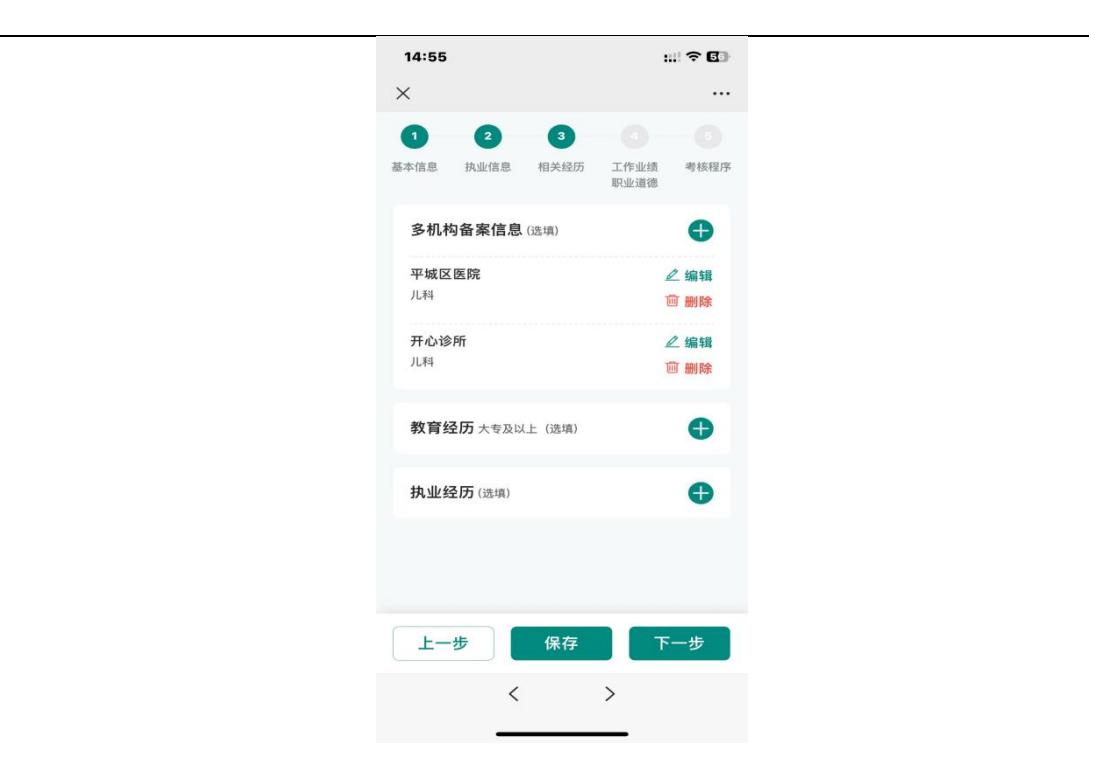

## (3) 工作业绩、职业道德自评

相关经历信息完善后,点击【下一步】,进入工作业绩、职业道德自评页面, 根据提示完成自评内容填报,信息完善后,可点击【保存】,如下图所示:

| 15:25                 | ::!! ? 59           |
|-----------------------|---------------------|
| ×                     |                     |
| 0 0 0                 |                     |
| 基本信息 执业信息 相关经历        | 历 工作业绩 考核程序<br>职业道德 |
| * 请针对您的执业行为           | 记录进行自评              |
| 良好执业行为记录              | ()有 • 无             |
| 不良执业行为记录              | (有 • 元              |
| * 请针对您的工作业绩           | 进行自评                |
| 完成工作数量<br>以下四项可根据情况选填 | • 合格 不合格            |
| 接诊病人量                 | 人次/三年               |
| 手术量(外科科室)             | 例/三年                |
| 检验/检查量 (医技科室)         | 例/三年                |
| 查房次数                  | 次/三年                |
| 完成工作质量                | • 合格 不合格            |
| 完成政府指令性工作情<br>况       | • 合格 不合格            |
| * 请针对您的职业道德           | 进行自评                |
| 在本考核周期内,您是否           |                     |
| 上一步 保存                | 下一步                 |
| <                     | >                   |
|                       |                     |

| NB.        | T ADIGAN:      | 地位的               |       | a PT         |            |
|------------|----------------|-------------------|-------|--------------|------------|
| 在本:<br>被直: | 考核周期P<br>接认定为P | 内, 您是否有<br>下合格的情别 | 11111 | (有           | <b>○</b> ₹ |
| 01.        | 在发生的           | 医疗事故中             | 负有完   | 全或者主         | 要责         |
| 任由         | 5;             |                   |       |              |            |
| 02.        | 未经过所           | 在机构或者             | 卫生行道  | <b>攻部门</b> 指 | 北准,        |
| 擅自         | 自在注册地          | 点以外的医             | 疗、预   | 防、保          | 建机构        |
| 进行         | 可职业活动          | 的;                |       |              |            |
| 03.        | 跨执业类           | 别进行执业             | 活动;   |              |            |
| 04.        | 代他人参           | 加医师资格             | 考核;   |              |            |
| 05.        | 在医疗卫           | 生服务活动             | 中索要   | 患者及其         | <b>其亲友</b> |
| 财务         | <b>弱或者牟利</b>   | 山其不当利益            | 的;    |              |            |
| 06.        | 索要或者           | 收受医疗器             | 械、药   | 品、试剂         | 间等生        |
| 产、         | 销售企业           | 或者其他工             | 作人员   | 给予的          | 回扣、        |
| 提励         | 成者谋取           | <b>以其他不正当</b>     | 钢益的   | ;            |            |
| 07.        | 通过介绍           | 病人到其他             | 单位检   | 查、治疗         | 了或者        |
| 购到         | <b>贬药品、医</b>   | 疗器械等收             | 取回扣   | 或者提          | 或的;        |
| 08.        | 出具虚假           | 医学证明文             | 件,参   | 与虚假图         | B疗广        |
| 告望         | 国传和药品          | 品医疗器械仍            | 销的;   |              |            |
| 09.        | 未按照规           | 定执行医院             | 感染控   | 制任务,         | 未有         |
| 实效         | <b>汝消毒或者</b>   | 无害化处置             | 1,造成  | 疾病传          | 番、流        |
| 行的         | כ:             |                   |       |              |            |
| 10.        | 故意泄露           | 传染病人、             | 病院携   | 带者、舅         | 亂伏传        |
| str.e      | = 1 =====      | オオクトオメントエ         | 小小脑   | FI AA        | 41=        |

### (4) 选择考核程序

#### 申请简易程序

完成工作业绩、职业道德自评后,点击【下一步】,适用简易程序的医师,选择 【简易程序】,上传相关证明材料(例如执业证书、良好行为记录证明材料),填写 个人述职报告。如下图所示:

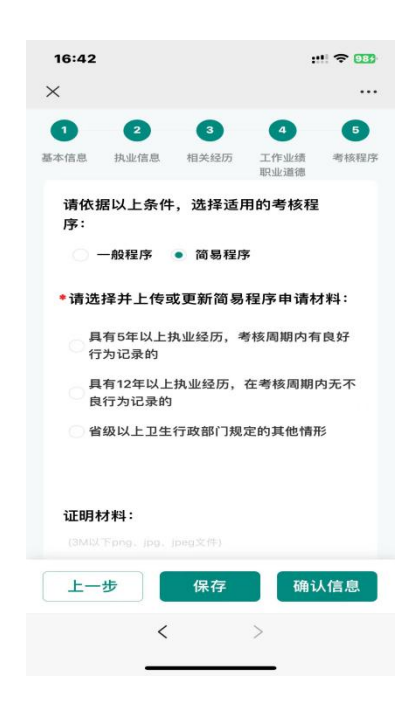

点击【保存】【确认信息】,浏览一遍填写考核信息是否有误,确认无误后,点击【提交信息】,考核信息将提交至医疗卫生机构审核,考核机构复核, 医师可在个人端查询审核结果,如下图所示:

| 15:26 | ::!! <b>२ छ</b>  |
|-------|------------------|
| ×     |                  |
| 基本    | 信息               |
| *照片   | 8                |
| ∗姓名   | 钱庆逸              |
| *性别   | 男                |
| *民族   | 汉族               |
| *出生年月 | 1985-01-01       |
| ∗证件类型 | 身份证              |
| ∗证件编号 | 1402**********11 |
| ∗学历   | 本科               |
| ★电子邮箱 | 15368@163.com    |
| ∗手机号  | 13832547152      |
| 执业    | 信息               |
| 返回修改  | 提交信息             |
| <     | >                |

适用简易程序的医师,医疗卫生机构审核及考核机构复核通过后,考核结束。

如下图所示:

|                   | <b>浅庆逸</b><br>≲治市医院                              |                                                   | 2<br>0<br>0 |  |  |  |  |
|-------------------|--------------------------------------------------|---------------------------------------------------|-------------|--|--|--|--|
| 考核进度              |                                                  |                                                   |             |  |  |  |  |
|                   | ці                                               | 西省                                                |             |  |  |  |  |
| 考                 | 核周期:2024年<br>富塘行政:长治<br>主要执业机构<br>所属考核机构         | 107月~2025年0<br>市卫生健康委员:<br>11: 长治市医院<br>11: 长治市医院 | 7月<br>会     |  |  |  |  |
|                   | 0                                                | 0                                                 | <b></b>     |  |  |  |  |
| 填报<br>11.01-11.30 | 审核<br>11.01-11.30                                | 考核                                                | 完成          |  |  |  |  |
| 您的最               | 考核完成<br>您的最终考核结果合格,请点击下方<br>"考核结果"查看<br>(%每日20%) |                                                   |             |  |  |  |  |
| 主要功能              |                                                  |                                                   |             |  |  |  |  |
|                   |                                                  | P                                                 | R           |  |  |  |  |
| 填报信息              | 在线学习                                             | 参加测评                                              | 考核结果        |  |  |  |  |
| 客服电话:40<br>(      | 0 810 6819<br>工作日上午9:00-1                        | 12:00 下午13:00-1                                   | 8:00)       |  |  |  |  |

## 申请一般程序

完成工作业绩 、职业道德自评后, 点击【下一步】, 适用一般程序的医师选择 【一般程序】, 点击【保存】【下一步】, 浏览一遍填写考核信息是否有误, 确认无误 后, 点击【提交信息】, 考核信息将提交至医疗卫生机构审核, 考核机构复核, 如下 图所示:

| 11:04    |               |                | :                 | :!! 🗢 🖽 |
|----------|---------------|----------------|-------------------|---------|
| ×        |               |                |                   |         |
| 1 基本信息   | 2 执业信息        | 3<br>相关经历      | 4<br>工作业绩<br>职业道德 | 5考核程序   |
| 符合       | 下列条件的[        | 医师定期者          | 考核执行简             | 「易程     |
| 序·<br>具有 | 5年以上执业        | 经历,考核          | 该周期内有自            | 良好行     |
| 为记       | 录的<br>12年以上执业 | 经历,在制          | 「核周期内テ            | 无不良     |
| 行为       | 记录的           | 如门坝空战          | 甘바桂파              |         |
| 其他國      | 医师定期考核        | 按照一般程          | 序进行。              |         |
| 请依       | 据以上条件,        | ,选择适用          | 用的考核程             | 1       |
| 序:       |               |                |                   |         |
| •        | 一般程序          | 简易程序           | F                 |         |
|          |               |                |                   |         |
|          |               |                |                   |         |
|          |               |                |                   |         |
|          |               | Valida Justica |                   |         |
| E-       | -步            | 保存             | 确ì                | 人信息     |
|          | <             |                | >                 |         |
|          |               |                |                   |         |

## 2.2.4 在线学习

医师填报的信息医疗机构审核完成,考核机构复核完成,进入待测评状态的情况下,医师可以点击在线学习,进行答题练习,如下图所示:

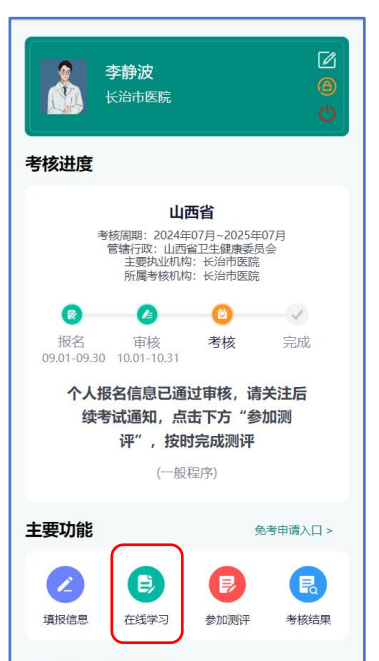

一般程序,选择业务水平,点击开始练习,进入答题界面,医师根据题干内容 选择答案,答案选择正确选项变为蓝色,答案选择错误选项变为红色,点击标注, 对当前题型进行标记,点击答题卡,可以查看当前联系进度,已答题为蓝色,未答 题为白色,标注题显示星号,如下图所示:

|                  |             | 答题卡 5/50 |       | 17:14            |                 | ::!! <b>? 6</b> 23 |
|------------------|-------------|----------|-------|------------------|-----------------|--------------------|
| · 法洪 择 老 试 駒 広   | 《传染病防       | 方治法》规定的  | 传染病分为 | ×                | 学习              |                    |
| ·月201年75 LLL版》/丰 | 答题卡         |          | ×     | <u>●通题</u> 一级核医学 | 1/50<br>工作场所的要求 | 与()                |
| 临床 ~             | 12          | 3 4      | 6     | A 地板与墙壁送         | 主接处无缝隙且光        | 滑易清洗               |
| 开始练习             | 7 8         | 9 10     | 11 12 | B 需设通风设备         | ž               |                    |
|                  |             |          |       | ⑦ 需设特殊下水         | K系统             |                    |
|                  | (13) (14) ( | 15 16    | 17 18 | 💿 需设清洗去河         | 亏设备             |                    |
|                  | 19 20       | 21 22    | 23 24 | (E) 以上均是         |                 |                    |
|                  | 25 26       | 27 28    | 29 30 | 显示答案<br>正确答案:E   |                 |                    |
|                  | 31 32       | 33 34    | 35 36 |                  | <b>T</b>        | 一题                 |
|                  | 37 38       | 39 40    | 41 42 |                  |                 |                    |
|                  | 43 44       | 45 46    | 47 48 |                  |                 |                    |
|                  |             |          |       | न                | 放大 🟫 标注         |                    |
|                  | 49 50       | 瓜人 👅 14  | ±м    | <                | >               |                    |

## 2.2.5 参加测评

点击免考申请入口,符合申请条件的可以进行申请,如下图所示:

| 钱庆逸         図           长治市医院          0                                                                                                    | 请选择(一般程序)免考申请理由<br>在考核周期内经注册所在医疗机构考核合格的<br>60岁以上退休医师  |
|----------------------------------------------------------------------------------------------------|-------------------------------------------------------|
| 考核进度                                                                                                    | 在考核周期内通过晋升上一级专业技术职务考<br>试                             |
| 山西省 光弦視聴: 20:4年07月 - 20:55-07月 王弦法: 法治计已经建築表示 王弦说: 法治计论法: 王弦说: 法治计论法: 王弦说: 法治计论法: 王弦说: 法治计论法: ● ● ● ● ● ● ● ● ● ● ● ● ● ● ● ● ● ● ●                                                                                                    | <b>请上传免考证明材料:</b> vecoTerg_jeg_peqendBir<br>+<br>上作材料 |
| 主要功能 免考申请入口 >                                                                                                    |                                                       |
| (2)         (3)         (3)         (3)         (3)         (3)         (3)         (3)         (3)         (3)         (3)         (3)         (3)         (3)         (3)         (3)         (3)         (3)         (3)         (3)         (3)         (3)         (3)         (3)         (3)         (3)         (3)         (3)         (3)         (3)         (3)         (3)         (3)         (3)         (3)         (3)         (3)         (3)         (3)         (3)         (3)         (3)         (3)         (3)         (3)         (3)         (3)         (3)         (3)         (3)         (3)         (3)         (3)         (3)         (3)         (3)         (3)         (3)         (3)         (3)         (3)         (3)         (3)         (3)         (3)         (3)         (3)         (3)         (3)         (3)         (3)         (3)         (3)         (3)         (3)         (3)         (3)         (3)         (3)         (3)         (3)         (3)         (3)         (3)         (3)         (3)         (3)         (3)         (3)         (3)         (3)         (3)         (3)         (3)         (3)         (3)         (3) <th></th> |                                                       |
| 賽銀电话: 400 810 6819<br>(工作日上午9:00-12:00 下午13:00-16:00)                                                                                                    | 提交                                                    |

点击主要功能(参加测评)进入个人测评页面,按系统提示,进行试卷测评。一般程序参加业务水平测评,如果不合格,直接进入待确认参加补考。简易程序审核通过后考核结束。

答题前请做好准备,确保个人答题时间充分,不可中途退出页面或长时间接 听电话以免影响结果。如有异常请及时反馈,如下图所示:

| <b>钱庆逸</b><br>长治市医院                             | 2<br>(9)                                                      | ≣》测 | 评内容及方式                                |      |
|-------------------------------------------------|---------------------------------------------------------------|-----|---------------------------------------|------|
| 考核进度                                            | O                                                             | (若  | <b>业务水平</b><br>开始 2024-08-22 00:00:00 | 0/1次 |
| 当<br>考核周期: 2024<br>管塘行政: 长送<br>主要执业和<br>所属考核机   | <b>西省</b><br>177月~2025年07月<br>1市卫生健康委员会<br>匈:长治市医院<br>匈:长治市医院 |     | (结束) 2024-09-30 00:00:00              | 进入划计 |
| <b>夏</b><br>填报 审核<br>11.01-11.30 11.01-11.30    | <ul> <li></li></ul>                                           |     |                                       |      |
| 个人报名信息已通过审核,请关注后<br>续考试通知,点击下方"参加测<br>评",按时完成测评 |                                                               |     |                                       |      |
| 主要功能                                            | 免考申请入口 >                                                      |     |                                       |      |
| <ul> <li></li></ul>                             | 参加测研                                                          |     | 一般程序                                  | 劳    |
| 客服电话: 400 810 6819<br>(工作日上午9:00-               | 12:00 下午13:00-18:00)                                          |     |                                       |      |
|                                                 |                                                               |     |                                       |      |

业务水平,阅读考前事项,然后点击进入测评,系统提示需要授权使用摄像头 权限,在测评过程中,进行抓拍,如下图所示:

| 3 测评内容及方式                                                                 | 17:0 | )2                                                                                |              | <b>? 5</b> 34 |
|---------------------------------------------------------------------------|------|-----------------------------------------------------------------------------------|--------------|---------------|
| 业务水平<br>単約 2024-11-01 00:00:00<br>の/1次<br>通路 2024-11-30 00:00:00<br>建入NMF | ×    | 考                                                                                 | ज्ञ <b>.</b> |               |
|                                                                           |      | 系统需要您授权使用摄像头设备权限进行考试过程中的监考拍照。<br>该同计类列集<br>允许"t-dk-common.sinIdo.<br>com"使用你的摄像头? |              |               |
|                                                                           |      | 不允许                                                                               | 允许           |               |
|                                                                           |      |                                                                                   |              |               |
|                                                                           |      | <                                                                                 | >            |               |

进入测评,在规定的时间内完成答题,避免超出时间,影响考核结果,答题完

成后,点击交卷,如下图所示:

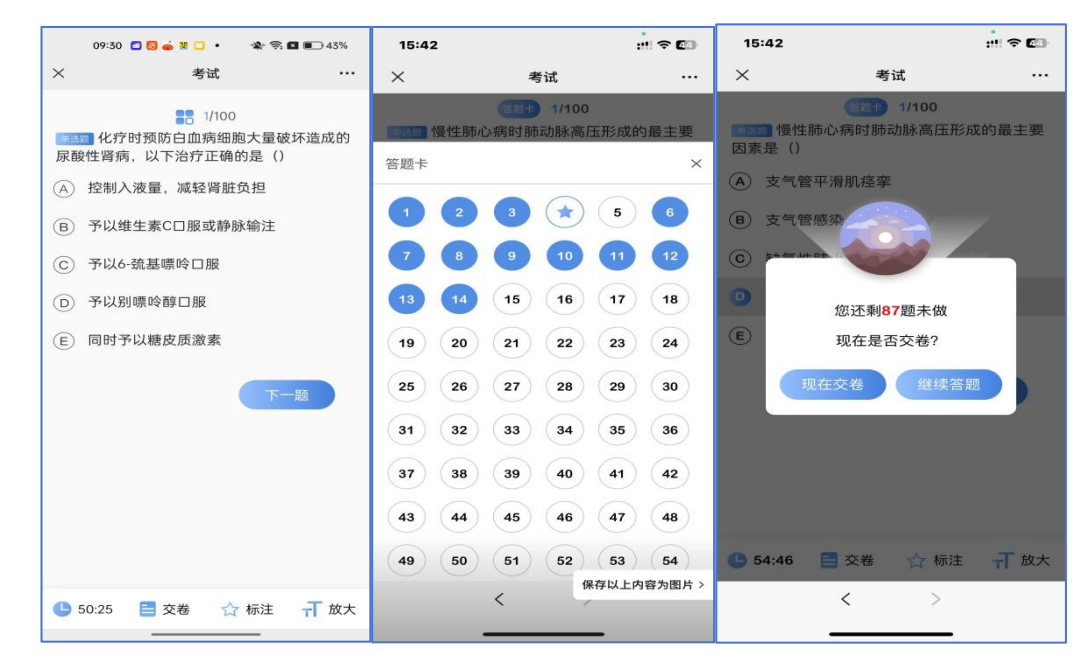

省卫生行政机构设定分数线,业务水平答题完成提交试卷,等待考核机构确认, 考核机构未确认,试卷状态为待评定,考核机构确定之后,试卷状态为合格或不合 格,如下图所示:

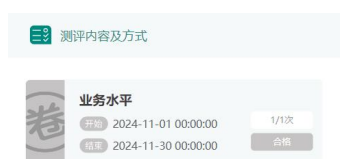

## 2.2.6 查看考核结果

医师登录个人定期考核账户,点击(考核结果)可查看自己本周期的结果,根据 当地要求,医师可自主选择是否下载考核结果通知书。如下图所示:

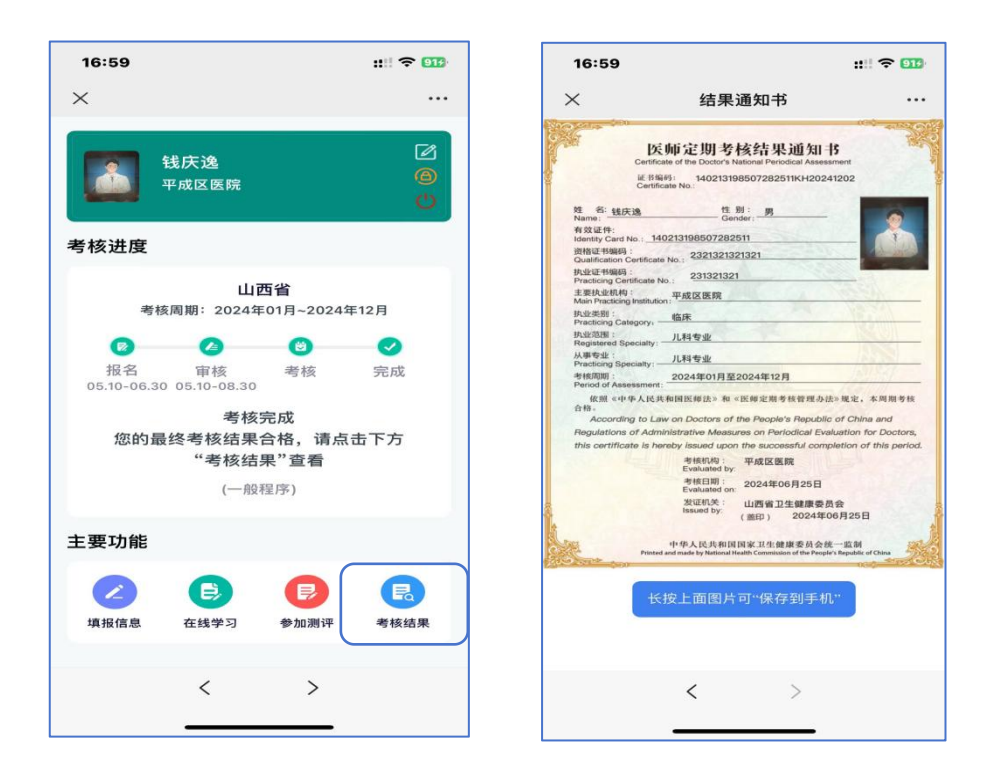

备注: 定期考核合格证书需加盖发证机关公章后方可生效 。

结束